## INSTRUCCIONS D'INSTAL·LACIÓ I DE CONFIGURACIÓ DE LA CONNEXIÓ A INTERNET AMB WINDOWS 2000

(Darrera modificació: novembre 2004)

## 1. Introducció

El sistema operatiu Windows 2000 ja porta incorporats tots els components necesaris per connectar-se a Internet mitjançant un modem analògic. En aquest manual us indiquem les opcions bàsiques de configuració d'un accés a Internet amb el nostre servidor així com la configuració del Microsoft Internet Explorer.

## 2. Creació de la connexió amb COACnet.

Seleccioneu Inicio, Configuración, Conexiones de red y de acceso telefónico, i Realizar conexión nueva.

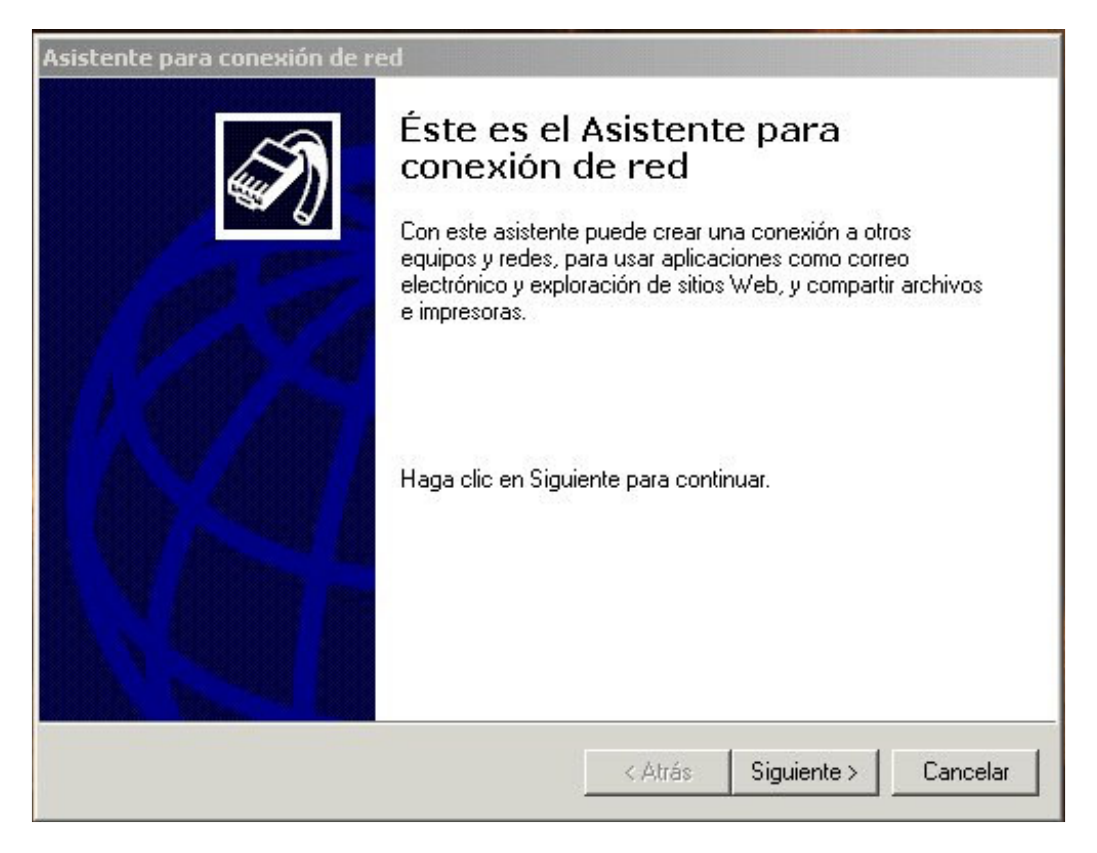

1

Premeu Siguiente.

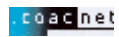

Se us demanarà el tipus de connexió a la xarxa que voleu tenir. Heu de marcar l'opció **Acceso telefónico a red privada**.

| F <b>ipode</b><br>Pue<br>con | e conexión de red<br>ede seleccionar el tipo de conexión de red qu<br>Ifiguración y necesidades su red. | e desea crear, basánc                         | lose en la           |
|------------------------------|----------------------------------------------------------------------------------------------------|-----------------------------------------------|----------------------|
| ۰                            | Acceso telefónico a red privada<br>Conectar utilizando mi línea telefónica; móde                        | em o ISDN (RDSI).                             |                      |
| C                            | Acceso telefónico a Internet<br>Conectar a Internet utilizando mi línea telefó                          | nica (módem o ISDN (l                         | RDSI)).              |
| C                            | Conectar a una red privada a través<br>Crear una conexión de red privada virtual (V                     | <b>de Internet</b><br>PN) o túnel a través de | e Internet.          |
| 0                            | Aceptar conexiones entrantes<br>Permitir que otros equipos se conecten al mi<br>cable directo.          | o usando una línea te                         | lefónica, Internet o |
| C                            | Conectar directamente con otro equi<br>Conectar utilizando mi puerto serie, paralelo                    | <b>po</b><br>o de infrarrojos.                |                      |
|                              |                                                                                                    |                                               |                      |

Premeu **Siguiente**. Se us demanarà el número de telèfon. Escriviu el **908 299 996** de *COACnet* a la casella **Número de teléfono**.

| sistente para conexión de red                                                                   |                                  |                                          |                      |
|-------------------------------------------------------------------------------------------------|----------------------------------|------------------------------------------|----------------------|
| Número de teléfono que desea marcar<br>Debe especificar el número de teléfono del equ           | iipo o red dono                  | de está llamando.                        | I)                   |
| Escriba el número de teléfono del equipo al que<br>determine cómo marcar desde otras ubicacione | está llamando<br>s, haga clic er | o. Si desea que su<br>n Usar reglas de n | a equipo<br>harcado. |
| Código de área: Número de teléfono<br>908299996                                                 | ¢                                |                                          |                      |
| Código de país o región:                                                                        |                                  | ~                                        |                      |
| ,<br>🔲 Usar reglas de marcado                                                                   |                                  | _                                        |                      |
|                                                                                                 |                                  |                                          |                      |
|                                                                                                 | < Atrás                          | Siguiente >                              | Cancelar             |

Premeu Siguiente.

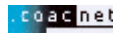

Sortirà la pantalla de **Disponibilidad de conexión**. Seleccioneu l'opció que cregueu convenient, tenint en compte que si poseu connexió **Sólo para mi** solament la podreu fer servir si inicieu Windows 2000 amb el vostre nom d'usuari.

| )ispor                   | nibilidad de conexión                                                                                                    |
|--------------------------|----------------------------------------------------------------------------------------------------|
| Pu<br>usl                | ede poner la nueva conexión a disposición de todos los usuarios o sólo para<br>ied.                                                                                                    |
| Pu<br>uso<br>ha <u>y</u> | ede poner esta conexión a disposición de todos los usuarios o mantenerla para su<br>o exclusivo. No estará disponible una conexión almacenada en su perfil a menos que<br>ya iniciado una sesión. |
| Cre                      | ar esta conexión:                                                                                                    |
|                          | Para todos los usuarios                                                                                                    |
|                          | 🔿 Sólo para mí                                                                                                    |
|                          |                                                                                                    |
|                          |                                                                                                    |
|                          |                                                                                                    |
|                          |                                                                                                    |
|                          |                                                                                                    |
|                          |                                                                                                    |
|                          | < Atrás Siguiente > Canc                                                                                                    |

Premeu **Siguiente**. Per últim escriviu el nom que voleu que tingui la vostra connexió. Per exemple **COACnet**.

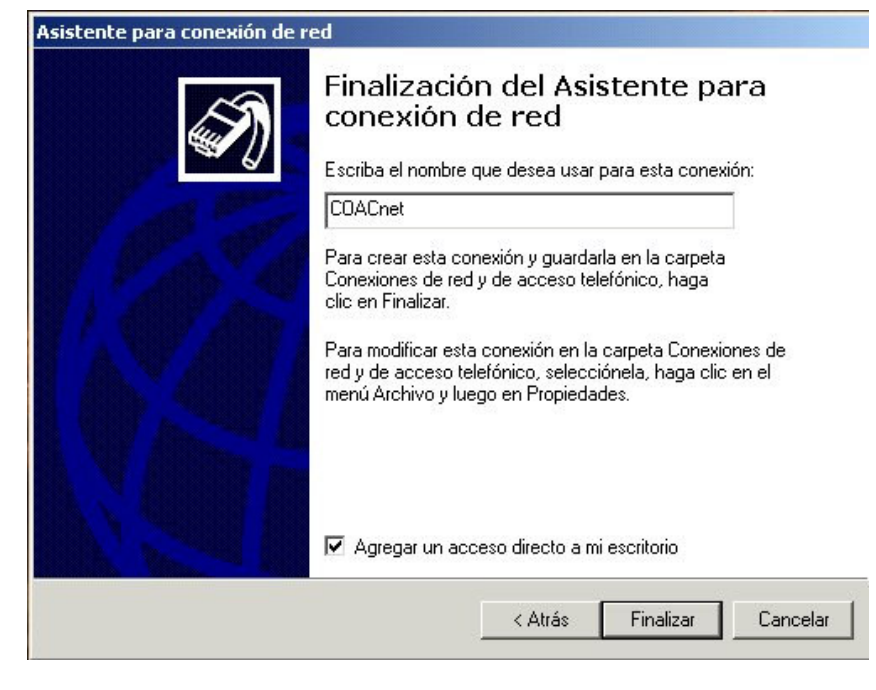

Premeu Finalizar. Sortirà la finestra Conectarse a COACnet.

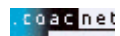

| Conectarse a (        | COACnet                    | <u>? ×</u>     |
|-----------------------|----------------------------|----------------|
|                       | 16                         | P              |
| Nombre de<br>usuario: | nomusuari@coacnet          |                |
| Lontrasena:           | I<br>I▼ Guardar contraseña |                |
| Marcar:               | 908299996                  | •              |
| Marcar                | Cancelar Prop              | biedades Ayuda |

Ompliu les caselles amb el vostre **Nom d'Usuari** amb **l'@coacnet** després del nom d'usuari i la vostra **Contrasenya**. Comproveu que escriviu el vostre nom d'usuari i contrasenya correctament.

Marqueu la casella Guardar contraseña si no la voleu tornar a escriure cada cop.

Ara necessitareu configurar l'accés: Feu clic sobre el botó **Propiedades**:

| neral Opciones   | Seguridad Funcion       | nes de red   Compartir |
|------------------|-------------------------|------------------------|
| onectar usando:  |                         |                        |
| Módem - Acee     | x DM-1414V (COM1)       |                        |
|                  |                         | Configurar             |
| lúmero de teléfo | no                      |                        |
| Código de área:  | Número de teléfono:     |                        |
| Ψ                | 908299996               | Alternativos           |
| Código de país   | o región:               |                        |
|                  |                         | <b>*</b>               |
| 🔲 Usar reglas /  | de marcado              | Reglas                 |
|                  |                         |                        |
|                  |                         |                        |
|                  |                         |                        |
|                  | n la barra de tareas cu | iando esté conectado   |
| Mostrar icono e  |                         |                        |
| Mostrar icono e  |                         |                        |
| ostrar icono e   |                         |                        |

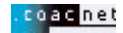

El mòdem hauria de sortir preseleccionat a la casella **Conectar usando** (Aceex DM-1414V - COM1- és un exemple). COM1 vol dir el port on està instal·lat el mòdem.

Si no és així, haureu de sortir de la configuració (Cancelar) i anar a Mi PC, a Panel de Control, i a Agregar Nuevo Hardware per instal·lar el vostre mòdem. Seguiu les instruccions del vostre fabricant.

Premeu sobre el botó **Configurar** sota el mòdem:

| Configuración del módem                                                                                  | ? ×                                                           |
|----------------------------------------------------------------------------------------------------|---------------------------------------------------------------|
| Aceex DM-1414V                                                                                           | / (COM1)                                                      |
| Velocidad máxima (bps):                                                                                  | 57600                                                         |
| Protocolo de módem                                                                                       | ×                                                             |
| Características de hardw<br>Habilitar control de flu<br>Habilitar control de e<br>Habilitar la compresió | are<br>ujo por hardware<br>rrores en el módem<br>ón del módem |
| Inicialización<br>Mostrar ventana de t                                                                   | erminal                                                       |
| Ejecutar<br>archivo de<br>comandos:                                                                      | Modificar                                                     |
| I✓ Habilitar el altavoz del m                                                                            | iódem<br>Aceptar Cancelar                                     |

Comproveu que la velocitat màxima sigui, encara que el vostre mòdem pugui anar més ràpid, de **57600** bps. Premeu **Aceptar**. Aneu a les pestanyes de **Opciones** i de **Seguridad** i comproveu que ho teniu tot tal com indiguen les imatges:

| <ul> <li>Pedir el nombre y contraseña, certificado, etc.</li> <li>Incluir el dominio de inicio de sesión de Windows</li> </ul> |            |  |  |  |  |
|----------------------------------------------------------------------------------------------------|------------|--|--|--|--|
| Pedir el numero de telefono     Onciones para volver a marcar                                                                  |            |  |  |  |  |
| Intentos de marcado:                                                                                                    | 3 .        |  |  |  |  |
| Tiempo entre intentos de marcado:                                                                                              | 1 minuto 💌 |  |  |  |  |
| Tiempo de inactividad antes de colgar:                                                                                         | nunca 💌    |  |  |  |  |
| Volver a marcar si se interrumpe la líne                                                                                       | a          |  |  |  |  |
|                                                                                                    |            |  |  |  |  |
|                                                                                                    |            |  |  |  |  |

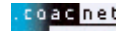

| OACnet                          |                                                                  |                                            |                                |                         |                 | ? >  |
|---------------------------------|------------------------------------------------------------------|--------------------------------------------|--------------------------------|-------------------------|-----------------|------|
| General                         | Opciones                                                         | Seguridad                                  | Funciones d                    | e red Con               | npartir         |      |
| Opcio<br>T                      | ines de segu<br>ípica (confi <u>c</u><br>alidar mi ider          | uridad<br>guración recon<br>ntidad como si | nendada)<br>gue:               |                         |                 |      |
| F                               | <sup>p</sup> ermitir una (                                       | contraseña no                              | segura                         |                         | •               |      |
| Г                               | Usar auto<br>contraseñ                                           | máticamente<br>ia de Window                | mi nombre de<br>s (y dominio s | : inicio y<br>i existe) |                 |      |
| Г                               | Requerir o                                                       | cifrado de dato                            | os (desconec                   | tar si no ha            | y)              |      |
| C A                             | vanzada (co                                                      | onfiguración pe                            | ersonalizada)                  |                         |                 |      |
| P                               | ara usar esti<br>onocerse los                                    | a configuració<br>s protocolos de          | n debe<br>e seguridad.         | Cor                     | nfiguración     |      |
| Inicio<br>I M<br>I E<br>ai<br>c | de sesión y<br>lostrar venta<br>jecutar<br>rchivo de<br>omandos: | ejecución de<br>ına de termina             | secuencias d                   | e comando               | os interactivos | 3    |
|                                 |                                                                  |                                            | [                              | Aceptar                 | Cano            | elar |

Ara aneu a la pestanya de Funciones de red. Heu de tenir seleccionat únicament el Protocolo Internet (TCP/IP).

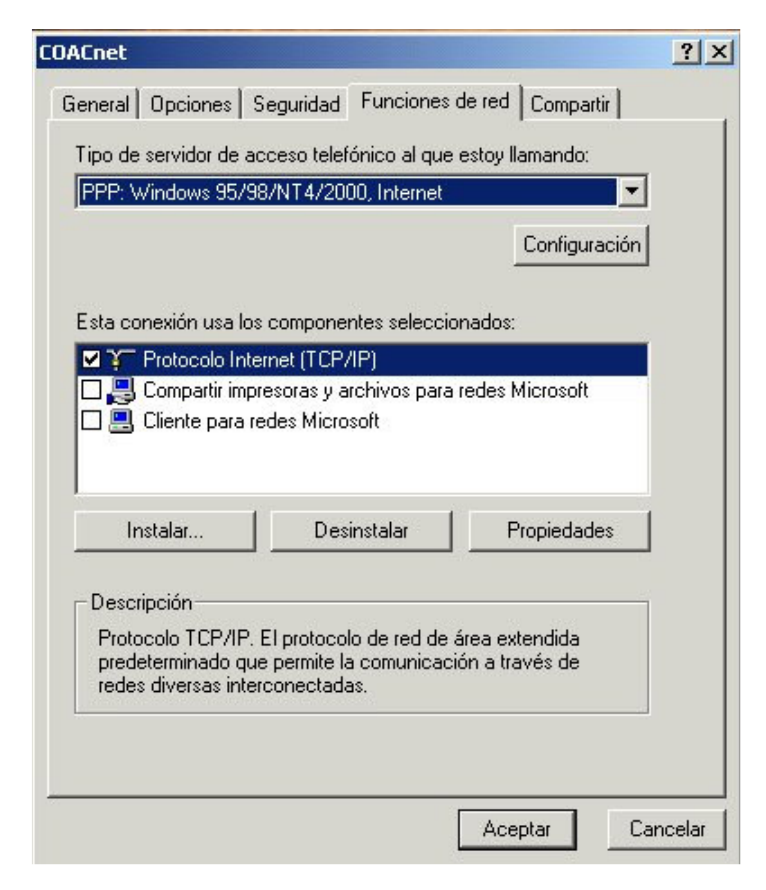

Premeu el botó Configuración.

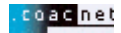

Heu de desactivar l'opció Habilitar la compresión por software. Premeu Aceptar.

| Configuración PPP             |                 | <u>?</u> ×        |
|-------------------------------|-----------------|-------------------|
| ✓ Habilitar extensiones LCP   |                 |                   |
| 🔲 Habilitar la compresión por | software        |                   |
| 🔽 Negociar multivínculo para  | a conexiones de | e un solo vínculo |
| [                             | Aceptar         | Cancelar          |

Ara torneu a estar a **Funciones de red** de **COACnet**. Sota els components de connexió, aneu a **Protocolo Internet (TCP/IP)** –que és l'únic que ha d'estar seleccionat– i premeu la icona de **Propiedades**.

|                                                                                                    |                                          | , <b>II</b> )                |                             |                                 |                                        |
|----------------------------------------------------------------------------------------------------|------------------------------------------|------------------------------|-----------------------------|---------------------------------|----------------------------------------|
| neral                                                                                                    |                                          |                              |                             |                                 |                                        |
| uede hacer que la configuración<br>compatible con este recurso. D<br>Iministrador de la red cuál es la r             | i IP se asig<br>e lo contr<br>configurac | gne au<br>ario, ne<br>ión IP | tomáti<br>ecesita<br>apropi | camente<br>a consul<br>ada e in | e si su rec<br>tar con el<br>idicarla. |
| Obtener una dirección IP au                                                                                          | Itomátican                               | nente                        |                             |                                 |                                        |
| O Usar la siguiente dirección II                                                                                     | P:                                       |                              |                             |                                 |                                        |
| Dirección IP:                                                                                                    |                                          |                              | 10                          | -0                              | -                                      |
| <ul> <li>Usar las siguientes direccior</li> </ul>                                                                    | vidor DNS<br>nes de ser                  | autom<br>vidor D             | NS: -                       | lente                           |                                        |
| <ul> <li>Obtender la allección del sel</li> <li>Usar las siguientes dirección<br/>Servidor DNS preferido;</li> </ul> | vidor DNS<br>nes de ser                  | autom<br>vidor D             | NS: -                       |                                 | -                                      |
| <ul> <li>O Usar las siguientes direccion<br/>Servidor DNS preferido:<br/>Servidor DNS alternativo:</li> </ul>        | nes de ser                               | autom<br>vidor D             | NS: -                       |                                 | -                                      |
| User las siguientes direccion<br>Servidor DNS preferido:<br>Servidor DNS alternativo:                                | nes de ser                               | autom<br>vidor D             | NS: -                       | Aus                             |                                        |
| Usar las siguientes direccion<br>Servidor DNS preferido:<br>Servidor DNS alternativo:                                |                                          | autom<br>vidor D             | NS: -                       | Ava                             | nzada                                  |
| Usar las siguientes direccion<br>Servidor DNS preferido:<br>Servidor DNS alternativo:                                |                                          | autom<br>vidor D             | NS: -                       | Ava                             | nzada                                  |
| Usar las siguientes direccion<br>Servidor DNS preferido:<br>Servidor DNS alternativo:                                | nes de ser                               | autom<br>vidor D             | NS: -                       | Ava                             | nzada                                  |
| C Usar las siguientes direccion<br>Servidor DNS preferido:<br>Servidor DNS alternativo:                              | nes de ser                               | autom<br>vidor D             | NS: -                       | Ava                             | nzada                                  |

Ompliu les dades com a l'exemple. S'han d'activar les opcions Obtener una dirección IP automáticamente i Obtener la dirección del servidor DNS automáticamente.

Premeu sobre el botó Avanzada...

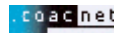

Heu de desactivar l'opció Utilizar compresión de encabezado IP, i deixar activada l'opció Usar la puerta de enlace predeterminada en la red remota. Premeu Aceptar.

| Configuración avanzada de TCP/IP                                                                                                    | <u>? ×</u> |
|----------------------------------------------------------------------------------------------------|------------|
| General DNS WINS Opciones                                                                                                    |            |
| Esta casilla de verificación sólo se aplica cuando está conectado a<br>una red de área local y a una red de acceso telefónico al mismo<br>tiempo. Cuando está seleccionada, los datos que no se pueden<br>enviar a través de la red local se retransmiten a la red de acceso<br>telefónico. |            |
| 🔽 Usar la puerta de enlace predeterminada en la red remota                                                                                                    |            |
| Vínculo PPP                                                                                                    |            |
| 🔲 Utilizar compresión de encabezado IP                                                                                                    |            |
|                                                                                                    | _          |
|                                                                                                    |            |
|                                                                                                    |            |
|                                                                                                    |            |
|                                                                                                    |            |
|                                                                                                    |            |
|                                                                                                    |            |
|                                                                                                    |            |
|                                                                                                    |            |
|                                                                                                    |            |
|                                                                                                    | `ancelar   |
| Aceptar                                                                                                    | ancela     |

Ara torneu a prémer **Aceptar**, i un altre cop **Aceptar**. Ara torneu a estar a la finestra de **Conectarse a COACnet**. Premeu **Marcar** per iniciar la sessió.

| Conectarse a (                       | OACnet                                   |             | <u>?×</u> |
|--------------------------------------|------------------------------------------|-------------|-----------|
|                                      | 1                                        | Æ           | 2         |
| Nombre de<br>usuario:<br>Contraseña: | nomusuari@c<br> ×××××××<br>I▼ Guardar co | oacnet      |           |
| Marcar:                              | 908299996                                |             | •         |
| Marcar                               | Cancelar                                 | Propiedades | Ayuda     |

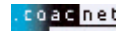

## 3. Configuració del navegador Web

Per obrir Internet Explorer 5.0, feu clic a la ICONA <u>Internet Explorer</u> que apareix sobre l'escriptori.

Immediatament s'obrirà el navegador, amb el qual podreu veure les pàgines Web, entre elles la del COAC. Així que s'obri el navegador, apareixerà per defecte una pàgina, que pot ser de Microsoft o bé d'alguna casa comercial. Si voleu que cada cop que iniciue l'Explorer s'obri automàticament la pàgina del COAC, seguiu els passos següents:

Aneu a l'opció Herramientas / Opciones de Internet... del menú principal. Apareixerà el quadre següent:

| Opciones de                                                                                                    | Internet                                                                                           | ?   | × |  |
|----------------------------------------------------------------------------------------------------|----------------------------------------------------------------------------------------------------|-----|---|--|
| General Seguridad Contenido Conexiones Programas Avanzadas                                                         |                                                                                                    |     |   |  |
|                                                                                                    |                                                                                                    |     |   |  |
| Pagina de inicio                                                                                                   |                                                                                                    |     |   |  |
|                                                                                                    | Dirección http://www.coac.net/                                                                     |     |   |  |
|                                                                                                    | Usar actual Predeterminada Usar página en blanco                                                   |     |   |  |
| Archivos temporales de Internet                                                                                    |                                                                                                    |     |   |  |
|                                                                                                    | Las páginas visitadas se almacenan en una carpeta para tener<br>acceso más rápido cuando lo desee. |     |   |  |
|                                                                                                    | Eliminar arc <u>h</u> ivos C <u>o</u> nfiguración                                                  |     |   |  |
| Historial                                                                                                    |                                                                                                    |     |   |  |
| La carpeta Historial contiene vínculos a las páginas ya visitadas<br>para tener acceso más rápido cuando lo desee. |                                                                                                    |     |   |  |
|                                                                                                    | Días que puede guardar las 20 拱 Borrar Historial                                                   |     |   |  |
| Colo <u>r</u> es <u>E</u> uentes <u>I</u> diomas <u>Acces</u> ibilidad                                             |                                                                                                    |     |   |  |
|                                                                                                    | Aceptar Cancelar Apl                                                                               | car |   |  |

A dirección URL escriviu: http://www.coac.net/

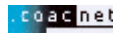

Activeu ara la pestanya amb el nom **Conexiones**. Apareixerà el següent quadre de diàleg:

| Opciones de Internet                                                                                                    | ? ×                       |  |  |  |
|----------------------------------------------------------------------------------------------------|---------------------------|--|--|--|
| General Seguridad Contenido Conexiones Programa                                                                                                    | s Avanzadas               |  |  |  |
| Utilice el Asistente para la conexión para<br>conectar su PC a Internet.                                                                                                   | Instala <u>r</u>          |  |  |  |
| Configuración de acceso telefónico                                                                                                    |                           |  |  |  |
| Coac directe (Predeterminada) COACnet                                                                                                    | Agregar                   |  |  |  |
|                                                                                                    | Quitar                    |  |  |  |
|                                                                                                    | C <u>o</u> nfiguración    |  |  |  |
| <ul> <li>No marcar una con<u>e</u>xión nunca</li> <li><u>Marcar cuando no esté conectado a la red</u></li> <li>Marcar siempre la cone<u>x</u>ión predeterminada</li> </ul> |                           |  |  |  |
| Predeterminada: Coac directe                                                                                                    | <u>P</u> redeterminada    |  |  |  |
| Compro <u>b</u> ar seguridad del sistema antes de marcar                                                                                                    |                           |  |  |  |
| Configuración de la red de área local (LAN)                                                                                                    | o <u>n</u> figuración LAN |  |  |  |
| Aceptar Canc                                                                                                    | elar Apligar              |  |  |  |

Comproveu que al quadre de **Configuración de acceso telefónico** hi aparegui la connexió creada al punt 2.1 i 2.2, si no es així tanqueu l'Internet Explorer i aneu al principi del manual per crear un accés telefònic.

També marqueu l'opció de **Marcar cuando no esté conectado a la red**. Premeu **Aceptar**. Ara Internet Explorer està configurat per connectar-vos amb COACnet i poder visualitzar les pagines WEB.

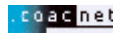

10